# OpenSolaris 3分クッキング ☆レシピ 第10巻☆ Zone のクローンニング(複製)

## Solaris 3 分クッキング: Zone クローンニングデモ

今夜の3分クッキングは、OpenSolaris を使って、サーバー上に存在する ローカル Zone の複製のデモを行います。セミナーでは簡単なデモだけ実演いたします。詳細はこちらのレシピを参照ください。

Zone クローンニングの概要

OpenSolaris では、ローカル Zone の環境は、ZFS ファイルシステム上に構築されます。ZFS の特性から、Zone 環境の複製(クローンニング)は、非常に高速に、しかもディスク容量をあまり消費せず作成することができます。Zone の 複製後、複製した Zone のそれぞれのシステム構成を変更するだけで、それぞれの Zone は独立した仮想環境として 利用することができます。 開発環境の構築や、一台のマシンで仮想 LAN を構築したりとか、とっても便利です。

#### デモ環境

実際の現場とかではありえない環境ですが、ミニノート PC をサーバーに見立て、AMP とフリーのブログソフト、 Wordpress が構築済みのローカル Zone の複製(3 個)を約3分で行います。

#### サーバー環境

| PC      | HP2133 Via C7-M 1.2GHz          |
|---------|---------------------------------|
| メモリーサイズ | 2GB                             |
| ディスクサイズ | 8GB                             |
| OS      | OpenSolaris Dev Release snv_108 |

マスター・ローカル Zone (test1) の構成内容

| - OpenSolaris で Zone をインストールしただけの最小構成 (約 240MB)            |  |  |  |  |
|------------------------------------------------------------|--|--|--|--|
| - %pfexec pkg install amp で、AMP (Apache, mysql, php) を追加   |  |  |  |  |
| ( + 約 516MB)                                               |  |  |  |  |
| - wordpress の zip ファイル解凍用に unzip も追加                       |  |  |  |  |
| %pfexex pkg install SUNWunzip                              |  |  |  |  |
| - WordPress 日本語版を <u>http://ja.wordpress.org/</u> からダウンロード |  |  |  |  |
| /var/apache2/2.2/htdocs の下に展開 (+ 約 4MB)                    |  |  |  |  |
| - Network には、b105 から入った、Crossbow の機能を使って vnic を使用          |  |  |  |  |
|                                                            |  |  |  |  |

#### デモの目的

今回のデモは全部スクリプトの実行で行います。ブログサーバーのマスター Zone (test1)の複製を、test2, test3, test4 として3つ作成し、それぞれが独立したブログサーバとして機能することを確認します。Zoneの複製が、高速にしかも資源(ディスクやメモリ)をあまり消費せずにできることをご覧ください。

#### デモ環境構築の解説

今回のデモ環境構築までを、詳しく解説致します。

手順1: CrossBow を使って仮想スウィッチと仮想 NiC を構築

```
参考 URL: <u>http://opensolaris.org/os/project/crossbow/</u>
<u>http://blogs.sun.com/sayama/entry/crossbow/</u> 佐山さんのブログ
```

```
仮想スウィッチ (etherstub0) 一個と、それにつなげた仮想 nic (vnic100~)を適当な数作っておきます。
hara@opensolaris:~$ pfexec dladm create-etherstub etherstub0
hara@opensolaris:~$ pfexec dladm create-vnic -1 etherstub0 vnic100
hara@opensolaris:~$ pfexec dladm create-vnic -l etherstub0 vnic101
hara@opensolaris:~$ pfexec dladm create-vnic -l etherstub0 vnic102
hara@opensolaris:~$ pfexec dladm create-vnic -l etherstub0 vnic103
hara@opensolaris:~$ pfexec dladm create-vnic -l etherstub0 vnic104
hara@opensolaris:~$ dladm show-link
                          STATE
LINK
           CLASS
                  MTU
                                   OVER
          phys 1500 up
phys 1500 down
rge0
wpi0
                                  _ _
etherstub0 etherstub 9000 unknown --
vnic100 vnic 9000 up
                                  etherstub0
vnic101
          vnic
                   9000
                          up
                                  etherstub0
vnic102
          vnic
                  9000
                          up
                                  etherstub0
vnic103
          vnic
                  9000
                                  etherstub0
                          up
vnic104
                   9000
                                  etherstub0
          vnic
                          up
hara@opensolaris:~$
```

グローバルゾーン上で、vnic100 に IP を振ります。

hara@opensolaris:~\$ pfexec ifconfig vnic100 plumb hara@opensolaris:~\$ pfexec ifconfig vnic100 192.168.5.1/24 up

NAT 設定して、グローバルゾーンの物理的 nic から構築するローカルゾーンで vnic 経由でインターネットアクセス可能にしておきます。

hara@opensolaris:~\$ routeadm -u -e ipv4-forwarding hara@opensolaris:~\$ cd /etc/ipf hara@opensolaris:/etc/ipf\$ pfexec vi ipnat.conf map rge0 192.168.5.0/24 -> 0/32 portmap tcp/udp auto map rge0 192.168.5.0/24 -> 0/32 hara@opensolaris:/etc/ipf\$ pfexec svcadm enable svc:/network/ipfilter:default

手順2:マスターローカル Zone (test1)の構築

zonecfg で、test1 Zone を構成します。通常と違うとことは、ip-type=exlusive にすることと、network に仮想 nic(vnic101) を設定するところ、IP アドレスの設定は、ここでは必要ありません。

```
hara@opensolaris:~$ pfexec zonecfg -z test1 'create;set autoboot=true; set
zonepath=/export/zones/test1;set ip-type=exclusive;add net;set
physical='vnic101';end;verify;commit;exit'
```

**OpenSolairs Cook Book** 

Test1 Zone のインストール

hara@opensolaris:~/zones# zoneadm -z test1 install A ZFS file system has been created for this zone. Authority: Using http://pkg.opensolaris.org/dev/. Image: Preparing at /export/zones/test1/root ... done. Cache: Using /var/pkg/download. Installing: (output follows) DOWNLOAD PKGS FILES XFER (MB) 53/53 7983/7983 77.47/77.47 Completed PHASE ACTIONS Install Phase 12199/12199 PHASE TTEMS Reading Existing Index 9/9 Indexing Packages 55/55 Note: Man pages can be obtained by installing SUNWman Postinstall: Copying SMF seed repository ... done. Postinstall: Working around http://defect.opensolaris.org/bz/show\_bug.cgi? id=741 Done: Installation completed in 151.125 seconds. Next Steps: Boot the zone, then log into the zone console (zlogin -C) to complete the configuration process hara@opensolaris:~/zones#

スーパーユーザで、zlogin -C test1 でコンソールをとり、システム構成を行います。Vnic101 の構成で、IP アドレス 192.168.5.2 を設定します。システム構成が完了したら、test1 に root でログインし、インターネットアクセスのため の設定を行います。見るのは以下の2つのファイル

/etc/nsswitch.conf (hosts と ipnodes に dns を追加) hosts: files dns ipnodes: files dns /etc/resolv.conf (nameserver にグローバルゾーンと同じ DNS server のアドレスを指定します) nameserver 192.168.1.1 ← これは例です。

インターネットへのアクセスが可能になったら、opensolarisのリポジトリから、AMP クラスタ(apache,mysql, php) をインストールします。

| root@test1:~# pkg install amp<br>DOWNLOAD<br>Completed | PKGS<br>21/21 | FILES<br>2601/2601 108. | XFER (MB)<br>44/108.44 |  |
|--------------------------------------------------------|---------------|-------------------------|------------------------|--|
| PHASE                                                  | ACTIONS       |                         |                        |  |
| Install Phase                                          | 3473/3473     |                         |                        |  |
| PHASE                                                  | ITEMS         |                         |                        |  |
| Reading Existing Index                                 | 9/9           |                         |                        |  |
| Indexing Packages                                      | 76/76         |                         |                        |  |
| root@test1:~#                                          |               |                         |                        |  |

ついでに、SUNWunzip や SUNWwget もインストールします。<u>Http://ja.wordpress.org</u> からブログソフト wordpress の日本語版もダウンロードします。

root@test1:~# pkg install SUNWunzip

root@test1:~# pkg install SUNWwget DOWNLOAD PKGS XFER (MB) FILES Completed 1/141/41 0.60/0.60 PHASE ACTIONS Install Phase 131/131 PHASE ITEMS 9/9 Reading Existing Index 78/78 Indexing Packages root@test1:~# cd /tmp root@test1:~# wget http://ja.wordpress.org/wordpress-2.7.1-ja.zip --22:20:50-- http://ja.wordpress.org/wordpress-2.7.1-ja.zip => `wordpress-2.7.1-ja.zip' Resolving ja.wordpress.org... 72.233.56.138, 72.233.56.139 Connecting to ja.wordpress.org 72.233.56.138 :80... connected. HTTP request sent, awaiting response... 200 OK Length: 2,080,690 (2.0M) [application/octet-stream] 100%[=====>] 2,080,690 340.13K/s ETA 00:00 22:20:58 (294.13 KB/s) - `wordpress-2.7.1-ja.zip' saved [2080690/2080690] root@test1:~#

Test1 上で、apacheと mysql を起動します。設定方法は以下のとおりです。

root@test1:~# /usr/sbin/svccfg import /var/svc/manifest/application/database/mysql.xml
root@test1:~# /usr/sbin/svccfg import /var/svc/manifest/network/http-apache22.xml
root@test1:~# /usr/sbin/svcadm enable network/http:apache22
root@test1:~# /usr/sbin/svcadm enable database/mysql:version\_50
root@test1:~#

```
root@test1:~# /usr/mysql/bin/mysql -u root
...
mysql> create database wordpress;
Query OK, 1 row affected (0.00 sec)
mysql> grant all privileges on wordpress.* to wp@localhost identified by 'wp';
Query OK, 0 rows affected (0.00 sec)
mysql> flush privileges;
Query OK, 0 rows affected (0.00 sec)
mysql> quit;
Bye
root@test1:~#
```

Wordpress も設定します。

参考 URL: <u>http://www.netcube.ne.jp/wiki/cms/wordpress</u> <u>http://blogs.sun.com/natarajan/entry/famous\_5\_minute\_installation\_of</u>

```
root@test1:~# cd /var/apache2/2.2/htdocs
root@test1:/var/apache2/2.2/htdocs# unzip /tmp/wordpress-2.7.1-ja.zip
<u>root@test1</u>:/var/apache2/2.2/htdocs# cd wordpress
root@test1:/var/apache2/2.2/htdocs/wordpress# cp wp-config-sample.php wp-
config.php
root@test1:/var/apache2/2.2/htdocs/wordpress# vi wp-config.php
```

define('DB\_USER', 'usernamehere'); の箇所を define('DB\_USER', 'wordpress'); define('DB\_USER', 'usernamehere'); の箇所を define('DB\_USER', 'wp'); define('DB\_PASSWORD', 'yourpasswordhere'); の箇所を define('DB\_PASSWORD', 'wp);

### これで必要な設定は終わりです。 グローバルソーンから、<u>http://192.168.5.2/wordpress/</u>にアクセスして、下の画面が出てきたら設定は成功です。

| ファイル(E) 編集(E) 表示(V) 履歴(S) ブックマーク(B) ツール(T) ヘルプ(H)                                                                                                    |                |     |
|----------------------------------------------------------------------------------------------------|----------------|-----|
| A ttp://test1/wordpress/wp-admin/install.php     A ttp://test1/wordpress/wp-admin/install.php     A ttp://test1/wordpress/wp-ad | ी 🗧 🖁 🔹 Google | 0,  |
| 🛅 よく見るページ 🔹 📄 OpenSolaris 🔹 📄 Sun Microsystems 🔹 📄 Other Communities 🔹                                                                                                    |                |     |
| Sun WordPress > インストール                                                                                                    |                | • 🔊 |
| シントレントングライン・シントングレンドレンドレンドはおいいたが、このシントンジンドはあいた。このシントンジンドはあいた。このシントンジンドはあいた。この「「「「「」」」」」」、「「「「」」」」、「「」、「」」、「」、「」、「」、「」                                                                                                    | ださい。下記にいくつ     |     |
|                                                                                                    |                | 111 |

#### デモの概要

以上で、Zone 複製のための準備は完了ですが、ここまでで約30分はかかるので、デモではここまでの分は省略します。

デモでは、構築した test1 Zone(Wordpress ブログサーバー)の複製を3つ作ります。手順はいたって簡単です。

- 1) 複製する Zone の構成をしておく(zonecfg test2~4, test1 と同様に vnic102~ vnic104 を設定)
- 2) pfexec zoneadm -z test2 clone test1 でクローンを作成 。 test3, test4 も同様
- 3) 作成したクローンを起動し、システム構成を行う

デモでは、これらの設定を、すべてスクリプトで行っています。尚、このデモスクリプトは、エバンジェリストの加藤氏が 作ったすばらしいものです。

| hara@opensolaris:~# zfs list      |       |       |       |                     |  |  |  |  |
|-----------------------------------|-------|-------|-------|---------------------|--|--|--|--|
| NAME                              | USED  | AVAIL | REFER | MOUNTPOINT          |  |  |  |  |
| rpool                             | 7.07G | 570M  | 74.5K | /rpool              |  |  |  |  |
| rpool/ROOT                        | 5.24G | 570M  | 18K   | legacy              |  |  |  |  |
| rpool/ROOT/opensolaris            | 20.1M | 570M  | 4.00G | /                   |  |  |  |  |
| rpool/ROOT/opensolaris-1          | 5.22G | 570M  | 4.16G | /                   |  |  |  |  |
| rpool/dump                        | 256M  | 570M  | 256M  | -                   |  |  |  |  |
| rpool/export                      | 1.08G | 570M  | 21K   | /export             |  |  |  |  |
| rpool/export/home                 | 318M  | 570M  | 19K   | /export/home        |  |  |  |  |
| rpool/export/home/hara            | 318M  | 570M  | 318M  | /export/home/hara   |  |  |  |  |
| rpool/export/zones                | 786M  | 570M  | 19K   | /export/zones       |  |  |  |  |
| rpool/export/zones/test1          | 786M  | 570M  | 21K   | /export/zones/test1 |  |  |  |  |
| rpool/export/zones/test1/ROOT     | 786M  | 570M  | 18K   | legacy              |  |  |  |  |
| rpool/export/zones/test1/ROOT/zbe | 786M  | 570M  | 786M  | legacy              |  |  |  |  |
| rpool/swap                        | 512M  | 1.05G | 6.29M | -                   |  |  |  |  |

ディスクの使用量も見てみましょう。Test 1 構築時に 786MB 使用しましたが、3つ複製を作って走らせても、実際に は 30-40MB ぐらいしか増えてません、これは ZFS のスナップショットでファイルシステムの複製を行っているためで、 複製した 各 Zone で新たに使った差分の分しか増えないためです。また Zone の複製をたくさん走らせていても、メ モリ使用量は思ったより増えません、資源を有効に使えるという点でもすばらしい機能です。

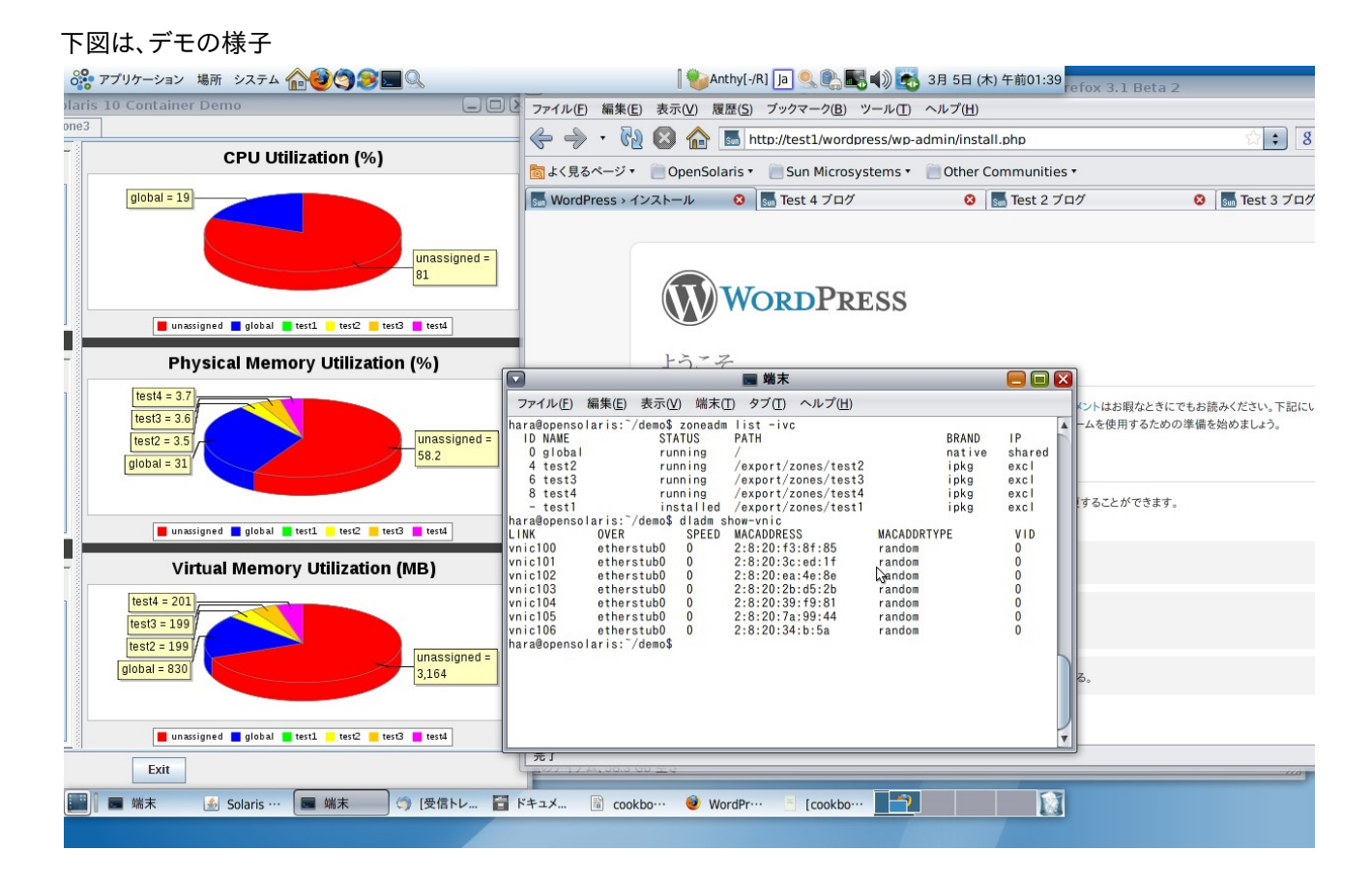

作成:原口

OpenSolairs Cook Book